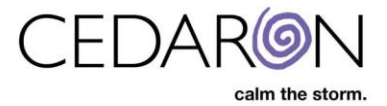

# Contents

| Interface Status              | 2  |
|-------------------------------|----|
| Interface Log                 | 3  |
| NCDR Maintenance              | 3  |
| Maintenance Connections       | 4  |
| Security Manager              | 4  |
| About                         | 5  |
| Server                        | 6  |
| Troubleshooting the Interface | 9  |
| Helpful Hints                 | 11 |
|                               |    |

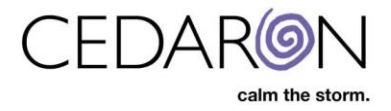

# Admin Training for CardiacCare

#### **Interface Status**

The Interface Status tells you if you are accepting messages or if your interface is down. It also shows the interfaces you have up and running.

| SardiacCare™   | Search Patients |         | go + New        | Patient                      |         |                  |          |         | Harvest/Export -   | Utilities <del>-</del> |
|----------------|-----------------|---------|-----------------|------------------------------|---------|------------------|----------|---------|--------------------|------------------------|
| Patient Sea    | rch             | Showing | Recently Viewed | Patients(show search results | )       |                  |          |         | Analytics          |                        |
| Search By      |                 |         | Last Name       | First Nam                    | ne Midd | lle Name         | MRN      | Gender  | Promote Patien     | t Message              |
| Patient Name   | ×               |         |                 |                              |         |                  |          |         | Interface Log      |                        |
| Search Text    |                 | >       | Doe             | John                         |         |                  | 10445587 | Male    | Interface Status   |                        |
|                |                 | >       | King            | Joe                          | Midd    | leNameTEST       | 1234567B | Male    | Abstractor Prod    | uctivity               |
| Patient Type   |                 | >       | 234234          | 234234                       |         |                  | 3434234  |         | Audit Report       |                        |
| All Patients   |                 | >       | AARON           | CARIDAD                      | here    | is my name again | 666464   | Unknown | Answer List        |                        |
| Data Form      |                 | >       | ACOSTA          | SILAS                        | j       |                  | 0377636  | 1       | Device Lists       |                        |
| All Data Forms |                 | >       | Corton          | Angelo                       |         |                  | 05241992 | Male    | External Facilitie | es<br>ies              |
|                |                 | >       | Test            | Another                      |         |                  | 12345671 |         | Practitioners      |                        |
| Facility       |                 | >       | Stocking        | Mary                         |         |                  | 12345678 | Female  |                    |                        |
| All Facilities | ×               | >       | Tests           | Tester                       |         |                  | 1234567A | Male    | Form Builder       |                        |
|                |                 | >       | ABRAMS          | SHAYI A                      | testin  | a middle name    | 663767   | Female  | views              |                        |

The Interface status also shows if you have a Connection or Failed Connection, and the Accepting Direction, which means it's waiting on information.

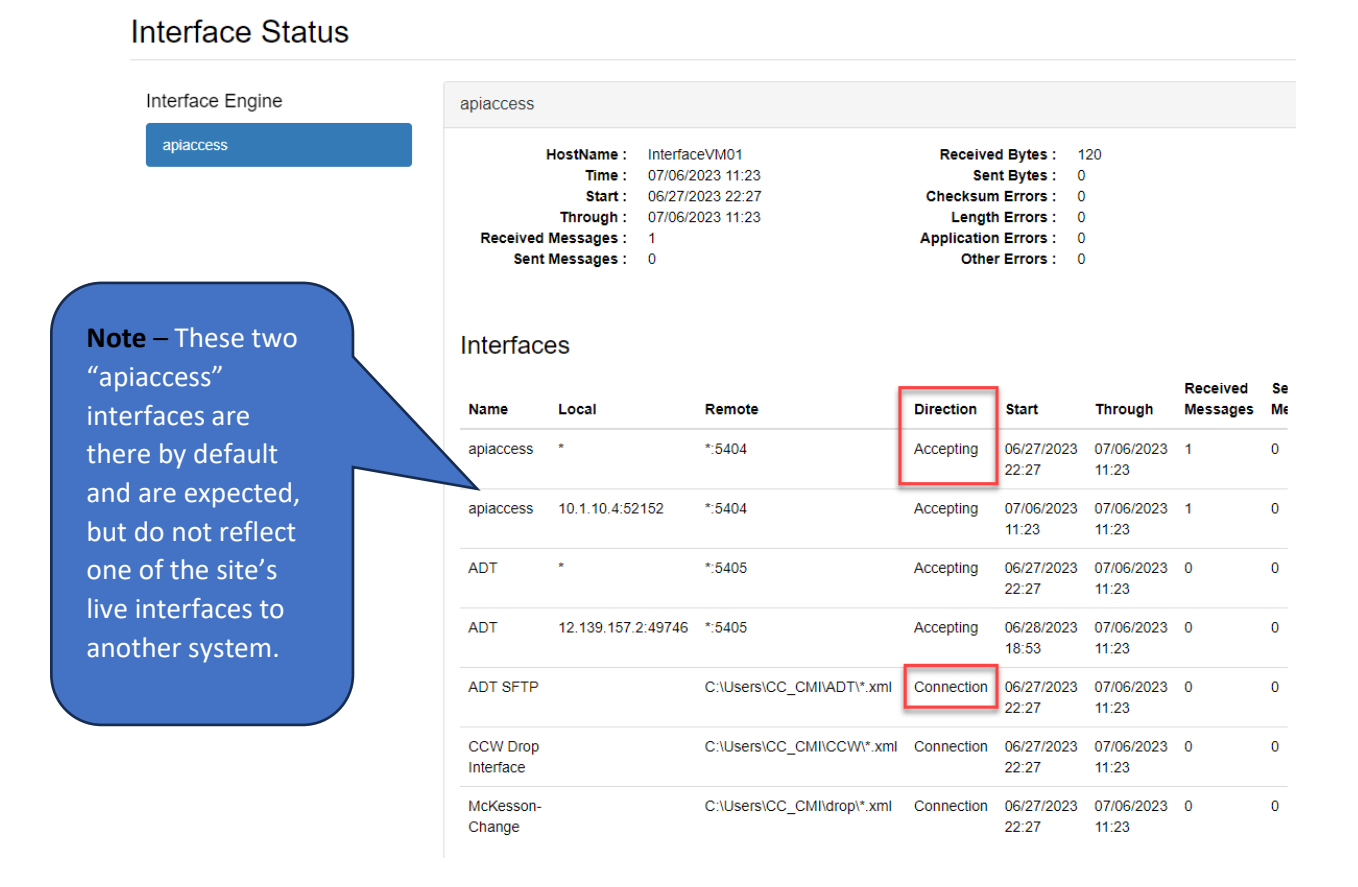

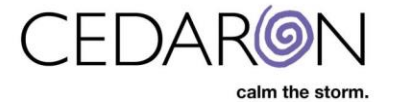

## **Interface Log**

The Interface Log allows you to view messages that are coming into your system from your Interfaces such as the ADT. Enter a Start and End Date and select Run Report. This will pull up all the messages you received in that time frame.

|                  | Start        | Date    | 07/03/2023         |                   |        | 15:06  |                |                                                          |                                          |
|------------------|--------------|---------|--------------------|-------------------|--------|--------|----------------|----------------------------------------------------------|------------------------------------------|
|                  | End          | Date    | 07/07/2023         |                   |        | 15:06  |                |                                                          |                                          |
|                  | Interfa      | ce ID   |                    | Run Report        | 1      |        |                |                                                          |                                          |
| Date a           | Interface ID | Log Me  | essage             |                   | -      | *Doubl | le clic<br>Arc | king on a row will hi<br>chived Message<br>Only Messages | ghlight the row and clear th<br>Failures |
| Pr               | revious      | F       | Page               | 1                 |        | of 129 |                |                                                          | Next                                     |
| 07/05/2023 15:06 | ADT          | not fou | nd for update, mes | sage ignored      |        |        |                |                                                          |                                          |
| 07/05/2023 15:06 | ADT          |         |                    |                   |        |        |                |                                                          |                                          |
| 07/05/2023 15:06 | ADT          | Receiv  | ed 468812293 at 2  | 023-07-05 20:06:  | 24.692 |        | Vie            | w Message                                                |                                          |
| 07/05/2023 15:06 | ADT          | not fou | nd for update, mes | sage ignored      |        |        |                |                                                          |                                          |
| 07/05/2023 15:06 | ADT          |         |                    |                   |        |        |                |                                                          |                                          |
| 07/05/2023 15:06 | ADT          | Receiv  | ed 468812291 at 2  | 023-07-05 20:06:1 | 24.437 |        | Vie            | w Message                                                |                                          |
| 07/05/2023 15:06 | ADT          | not fou | nd for update, mes | sage ignored      |        |        |                |                                                          |                                          |
| 07/05/2023 15:06 | ADT          |         |                    |                   |        |        |                |                                                          |                                          |
| 07/05/2023 15:06 | ADT          | Receiv  | ed 468812282 at 2  | 023-07-05 20:06:1 | 24.050 |        | Vie            | w Message                                                |                                          |
| 07/05/2023 15:06 | ADT          | not fou | nd for update, mes | sage ignored      |        |        |                | 0                                                        | 4                                        |
| 07/05/2023 15:06 | ADT          |         |                    |                   |        |        |                |                                                          |                                          |
| 07/05/2023 15:06 | ADT          | Receiv  | ed 468812270 at 2  | 023-07-05 20:06:  | 23.748 |        | Vie            | w Message                                                |                                          |
| 07/05/2023 15:06 | ADT          | not fou | nd for update, mes | sage ignored      |        |        |                |                                                          |                                          |
| 07/05/2023 15:06 | ADT          | #13135  | 55226019           |                   |        |        |                |                                                          |                                          |
| 07/05/2023 15:06 | ADT          | Receiv  | ed 468812255 at 2  | 023-07-05 20:06:  | 23.248 |        | Vie            | w Message                                                |                                          |

To view the whole ADT message, you can select View Message under Archived Messages/Only Messages.

|                                                                                                    | × |
|----------------------------------------------------------------------------------------------------|---|
| 15H ^~\& Epic   SHC   Apollo   SHC   20230705130619   50094106   ADT^A08   468812282   P   2.3        |   |
| WI A31 20230705130619 REG_PAT_CHANGE S0094106 CALDER KAYLYNE STANFORD HEALTH CARESTANFORD HEALTH CARE |   |
| V110 ~~~~~~~                                                                                          |   |
| <                                                                                                    | + |

#### **NCDR Maintenance**

Periodically, you will receive emails from the NCDR saying you will need to update Dynamic Lists (Devices, Medications, etc.). To update these lists, simply hover over Settings, then select NCDR Maintenance, you will be able to update each registry by selecting the Update button.

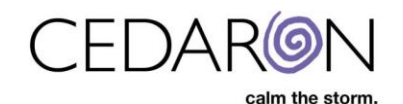

| CardiacCare™ Search Patients | go + New Patient                         |                                                                           | На                                             | rvest/Export                          | r Utilities <del>-</del>                          | Settings <del>-</del> |
|------------------------------|------------------------------------------|---------------------------------------------------------------------------|------------------------------------------------|---------------------------------------|---------------------------------------------------|-----------------------|
|                              | NCDR Maintenance                         |                                                                           |                                                | AHA/G<br>NCDR<br>STS D                | WTG CAD Versik<br>Maintenance<br>evices Configura | on Upgrade<br>tion    |
|                              | Registries<br>AFIb<br>CathPCI            | Participants Alpha Hospital (43333)                                       |                                                | Mainter<br>Securit<br>System<br>About | nance Connectio<br>y Manager<br>n Settings        | ns                    |
| Note – You don't have        | Chest Pain MI<br>EP Device Implant / ICD | Registry Configuration                                                    | ( rout                                         |                                       |                                                   | _                     |
| acilities. If you update     | IMPACT<br>PVI                            | Default Unit for Dose Area                                                | (unspecified)                                  | ]<br>-]                               |                                                   |                       |
| incilities, BUT, you must    | TVT                                      | SAQ & Rose Dyspnea Questionnaire<br>Enabled                               |                                                | J                                     |                                                   |                       |
|                              |                                          | Auxiliary COVID-19 Dataset Enabled<br>Auxiliary Shockwave Dataset Enabled |                                                |                                       |                                                   |                       |
|                              |                                          |                                                                           | Save                                           |                                       |                                                   |                       |
| ,                            |                                          | Update Dynamic Lists (Devices, Medication<br>Update Method:               | <ul> <li>® Cloud-based ○ File-based</li> </ul> |                                       |                                                   |                       |
|                              |                                          | [                                                                         | ▲ Update                                       |                                       |                                                   |                       |

#### **Maintenance Connections**

Maintenance Connections are what we use to monitor the application and the interfaces. The Maintenance Connections are only available to System Admins. Abstractors do not have access to this tab.

| CardiacCare™ | Search Patients | go   | + New Patient |            |     |               |                    |                 | Harves | st/Export → Utilities →                                        | Settings <del>-</del> |
|--------------|-----------------|------|---------------|------------|-----|---------------|--------------------|-----------------|--------|----------------------------------------------------------------|-----------------------|
|              |                 | Ма   | intenanc      | e Connecti | ons | 5             |                    | Add Maintenance | Conn   | AHA/GWTG CAD Vers<br>NCDR Maintenance<br>STS Devices Configura | ion Upgrade<br>ation  |
|              |                 | Inte | face ID       |            | 1E  | Connect Host  | \$<br>Connect Port | \$              | -      | Maintenance Connection                                         | ons                   |
|              |                 | apia | ccess         |            |     | InterfaceVM01 | 5404               |                 | Ø      | System Settings<br>About                                       |                       |

#### **Security Manager**

You can add permissions to your groups under Security Manager. For example, if you want your Power Abstractors to have the System Configuration Permission, you would select System Configuration, Save it, and the Power Abstractors would have this permission when they logged back into the application. New users can be added to any group with the permissions they require as needed.

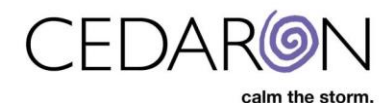

| CardiacCare™ Search Patients | go + New Patient                                                                      |                                                                                                    |                                                                                                    |                                                                                                    | Harvest/Ex                                                                                        | xport - Utilities -                                                                  | Settings •           | Marlette Stockton         |
|------------------------------|---------------------------------------------------------------------------------------|----------------------------------------------------------------------------------------------------|----------------------------------------------------------------------------------------------------|----------------------------------------------------------------------------------------------------|---------------------------------------------------------------------------------------------------|--------------------------------------------------------------------------------------|----------------------|---------------------------|
|                              | Security Management / Group Security Setting                                          | <sup>15</sup>                                                                                                    |                                                                                                    |                                                                                                    | AH<br>NG<br>ST                                                                                    | HA/GWTG CAD Versi<br>CDR Maintenance<br>TS Devices Configura<br>aintenance Connectik | ion Upgrade<br>ition |                           |
|                              | Groups CardiacCloud Support                                                           | SEC-APP-CEDARON-ABS                                                                                                    | 3-Power                                                                                                    |                                                                                                    | So<br>Sy<br>At                                                                                    | ecurity Manager<br>ystem Settings<br>bout                                            |                      |                           |
|                              | SEC-APP-CEDARON-ABS-Power<br>SEC-APP-CEDARON-ABS-<br>Regular<br>SEC-APP-CEDARON-ADMIN | Application Configuration                                                                                                    | Perm<br>Export                                                                                                    | nissions<br>Utilities<br>Create and Edit<br>Practitioners and External                                                                                                    | Other                                                                                             | <b>O</b>                                                                             |                      |                           |
|                              | Users                                                                                 | Allow machine login  Fromote Message  Security Manager  System Configuration                                                                                                    |                                                                                                    | Facilities ●       ■ Delete Practitioners and<br>external Facilities ●       ■ Edit Answer Lists ●       ■ Edit Licensed Facility       ■ Got Licensed Facility       Association ●       ■ Issue Patients Data       Form ●       ■ Licensing ● | Carl Create and Edit D<br>Forms ©<br>Edit Lode Values<br>Edit Interface IDS<br>View Interface Sta | ena                                                                                  |                      |                           |
|                              |                                                                                       | Patient Related       ☑ Create Patient ●       ☑ Delete Patient ●       ☑ Edit Patient Data ●       ☑ Edit Patient Data All       Facilites ●       ☑ Edit Patient IDs ●       ☑ Lock ● | Patient Tree<br>Create Episode @<br>Create Visit @<br>Delete Episode @<br>Delete Visit @<br>Delete Visit @<br>Delete Visit @ |                                                                                                    |                                                                                                   |                                                                                      |                      |                           |
|                              |                                                                                       | <ul> <li>Permanently Delete</li> <li>Patient Object @</li> <li>View Patient Data @</li> <li>View Patient Data All</li> <li>Facilities @</li> </ul>                                      | Đ                                                                                                    |                                                                                                    |                                                                                                   |                                                                                      |                      | ,                         |
|                              |                                                                                       |                                                                                                    | Reset                                                                                                    | Save                                                                                                    |                                                                                                   |                                                                                      |                      |                           |
|                              |                                                                                       | © 1991-20                                                                                                    | 23 by Cedaron Medical, Inc                                                                                                   |                                                                                                    |                                                                                                   |                                                                                      | Last login: 07       | /07/2023 07:59 IP: masked |

#### About

The about section under Settings allows you to see what version of CardiacCare you have. If you ever need to call our customer support team, they may ask you what version you have, and you will find this number at the very top next to CardiacCare.

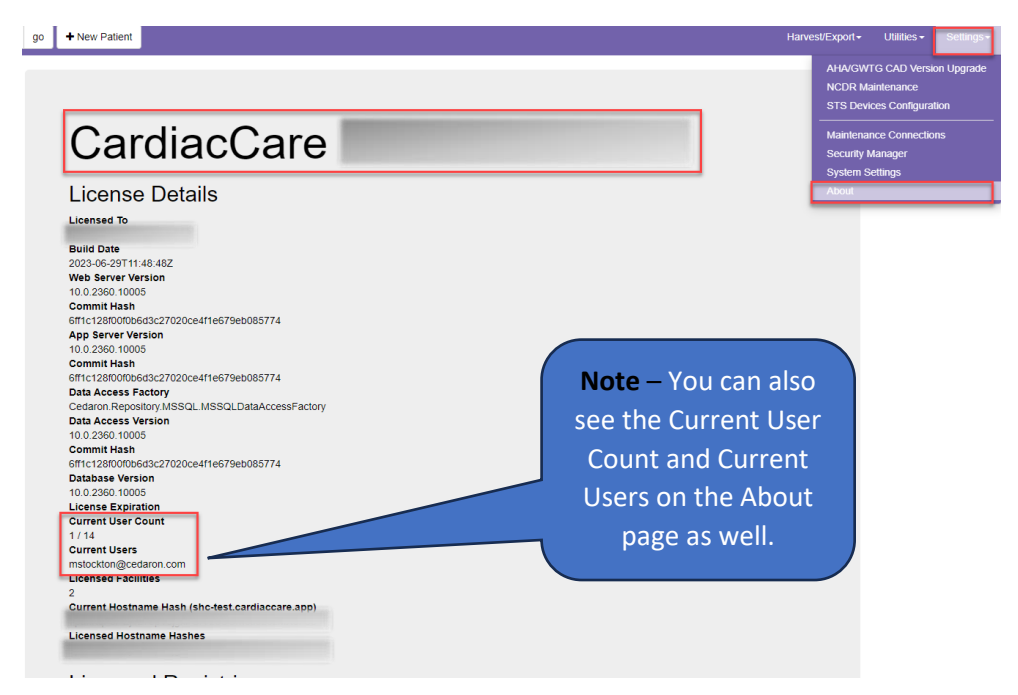

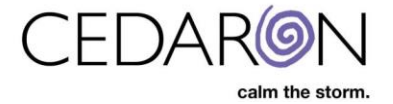

#### Server

On the server, depending on where your organization decides to store it, your application may be loaded on your D drive (D:) under Program Files, in the Cedaron Form Builder folder, into the Shared Directory.

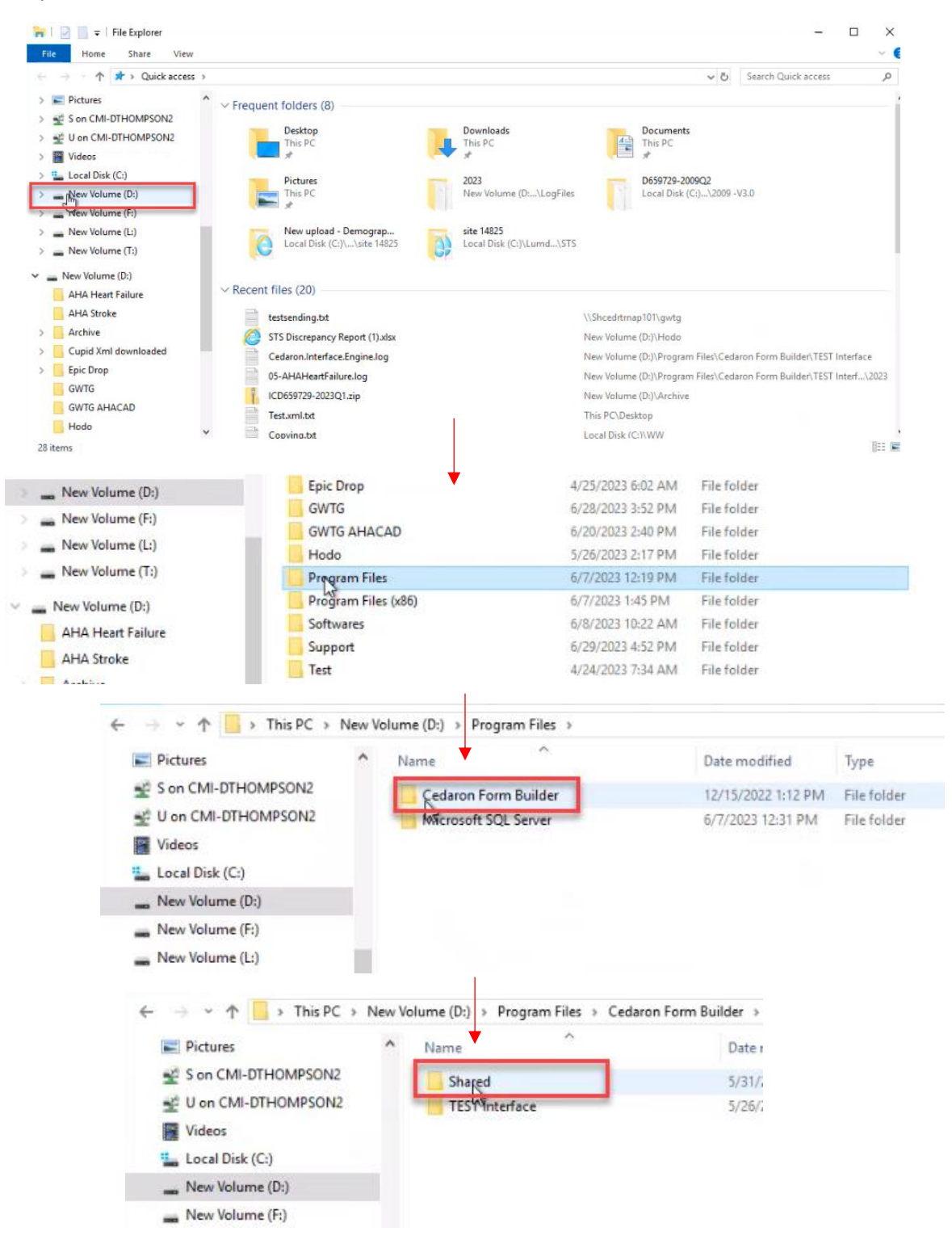

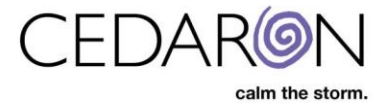

You would then select SetupMgr.exe to enter the Cedaron Form Builder Setup.

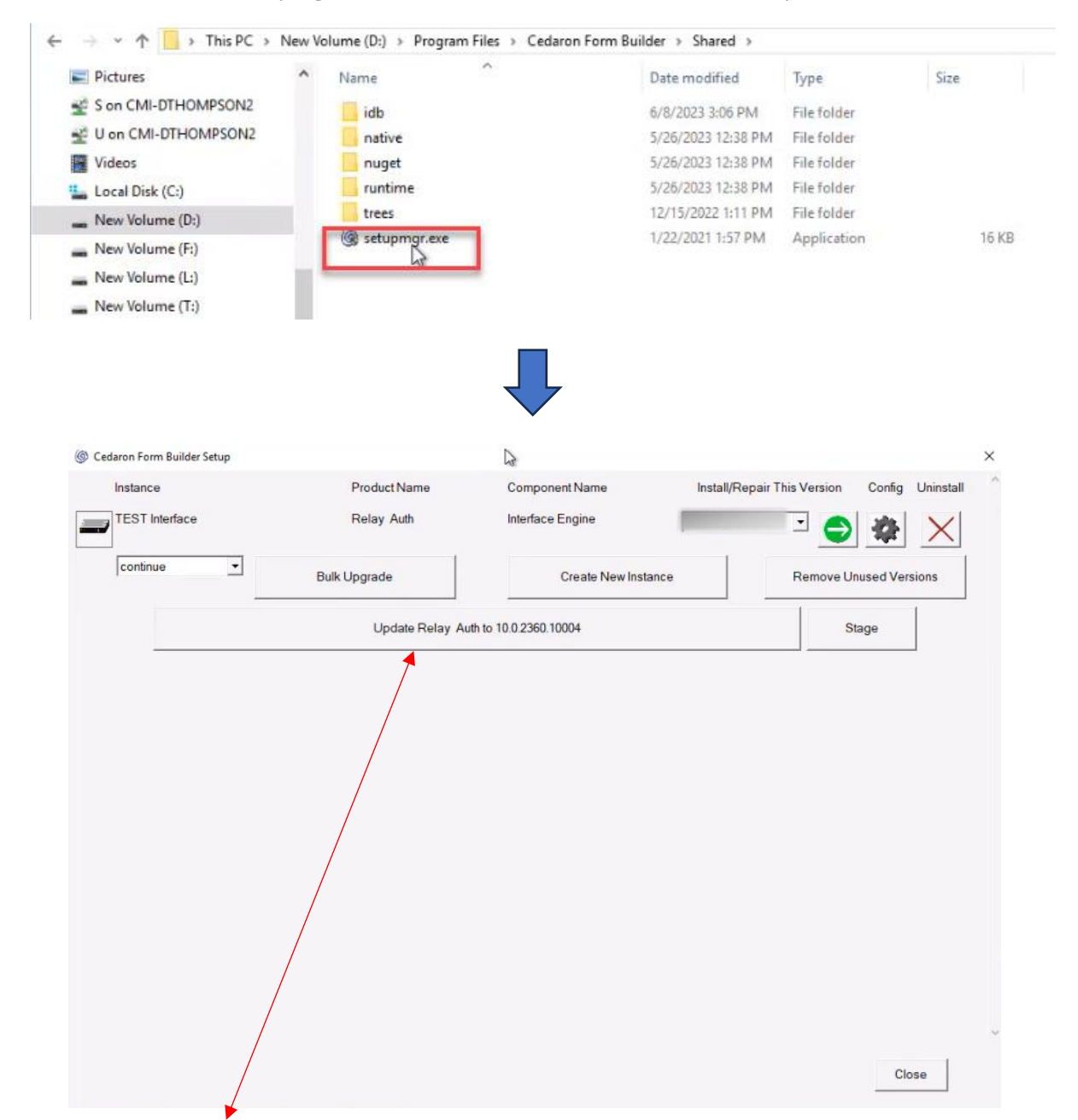

If you select Update Relay, it will not kick users out of the application, it will just pause the application from receiving new data, but that data will que up on the sending side so it will just take an extra minute or so to receive it. **Note** – This feature is specifically for hosted CardiacCare customers. On-Premise CardiacCare customers will look very similar, but when they click the "Update Relay" it will temporarily take down the application for a few minutes while the update completes, instead of just queuing up interface messages.

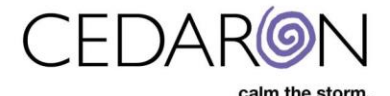

To pause the application to troubleshoot or test, select the TEST Interface button, an orange icon will appear showing it to be paused temporarily. Select it again to turn it back on. Cedaron periodically sends out emails prompting you to update your relay server. When this happens, simply select the Update Relay button, and this will update your application within a few minutes.

| log Cedaron Form Builder Setup |                 |                        |                             |           |           | × |
|--------------------------------|-----------------|------------------------|-----------------------------|-----------|-----------|---|
| Instance                       | ProductName     | Component Name         | Install/Repair This Version | Config    | Uninstall | ^ |
| TEST Interface                 | Relay Auth      | Interface Engine       |                             | *         | ×         |   |
| co jinue                       | Bulk Upgrade    | Create New Instance    | Remove U                    | nused Ver | sions     |   |
|                                | Update Relay At | uth to 10.0.2360.10004 | s                           | itage     |           |   |
|                                |                 |                        |                             |           |           |   |

To restart the Cedaron Service, select the green and white arrow and it will recycle the service.

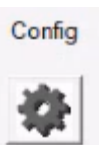

By clicking on the Config Icon

It will show you the Service User that is running the application.

| Cedaron Form Builder S | Setup                          |                                                                                   |         |
|------------------------|--------------------------------|-----------------------------------------------------------------------------------|---------|
| Service User           | ENTERPRISE\Srv_Cardio_Cedaron  |                                                                                   |         |
| Service Password       | *****                          | 1                                                                                 |         |
| Log Reader Group       |                                | ]                                                                                 |         |
| Appl. Server Instance  |                                | if set, interface server will be upgraded with application server on same machine |         |
| Editor                 |                                |                                                                                   |         |
| Mapping Editor         |                                |                                                                                   |         |
|                        |                                |                                                                                   |         |
| _                      | Open Command Window Here       | 5                                                                                 |         |
|                        | Open Powershell Window Here    |                                                                                   |         |
|                        | Open Explorer Window Here      |                                                                                   |         |
|                        | Edit Master Configuration File |                                                                                   |         |
|                        | Get Mapping File Template      |                                                                                   |         |
|                        | Edit Mapping File              |                                                                                   |         |
|                        | Open Ports (Windows Firewall)  |                                                                                   |         |
| 0                      |                                |                                                                                   |         |
| Create Ke              | y                              |                                                                                   |         |
|                        |                                |                                                                                   |         |
|                        |                                |                                                                                   |         |
|                        |                                | F-11                                                                              | 1       |
| < Frev                 |                                | Pinish                                                                            | · · · · |

Selecting Edit Master Configuration File brings up your Configuration File.

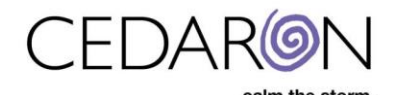

| Service User          | ENTERPRISE\Srv_Cardio_Cedaron  |                                                                                   |
|-----------------------|--------------------------------|-----------------------------------------------------------------------------------|
| Service Password      | *****                          |                                                                                   |
| Log Reader Group      |                                |                                                                                   |
| Appl. Server Instance |                                | if set, interface server will be upgraded with application server on same machine |
| Editor                |                                |                                                                                   |
| Mapping Editor        |                                |                                                                                   |
|                       |                                |                                                                                   |
|                       | Open Command Window Here       |                                                                                   |
|                       | Open Powershell Window Here    |                                                                                   |
|                       | Open Explorer Window Here      |                                                                                   |
|                       | Edit Master Configuration File |                                                                                   |
|                       |                                |                                                                                   |

The configuration file is where you can see different ports and drop locations.

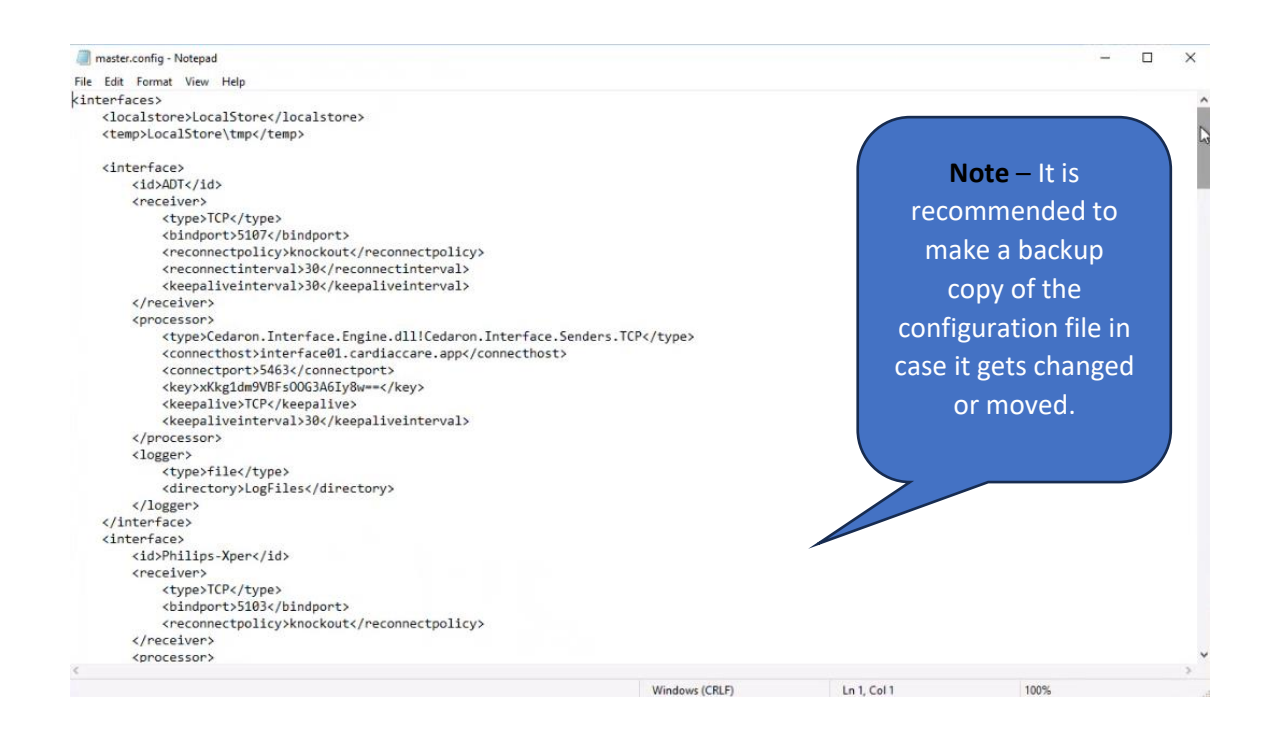

### **Troubleshooting the Interface**

To access the Test Interface, you would follow the trail of the D Drive, Program File, Cedaron Form Builder, then select Test Interface.

Here, you will find your Archive folder where messages are stored as they get passed through.

| Pictures             |   |                                        | inder a resi interrace | >             |      |
|----------------------|---|----------------------------------------|------------------------|---------------|------|
|                      | ^ | Name                                   | Date modified          | Туре          | Size |
| S on CMI-DTHOMPSON2  |   | Archive                                | 12/15/2022 1:12 PM     | File folder   |      |
| U on CMI-DTHOMPSON2  |   | LocalStore                             | 12/15/2022 1:12 PM     | File folder   |      |
| Videos               |   | LogFiles                               | 1/1/2023 12:00 AM      | File folder   |      |
| Local Disk (C:)      |   | MappingFiles                           | 12/15/2022 1:12 PM     | File folder   |      |
| New Volume (D:)      |   | 🍌 anyserv.exe                          | 7/5/2023 1:16 PM       | .symlink      | 0 KB |
| New Volume (Er)      |   | aspnetcorev2_inprocess.dll             | 7/5/2023 1:16 PM       | .symlink      | 0 KB |
| New Volume (F.)      |   | authorized_keys                        | 1/26/2023 11:44 AM     | File          | 1 KB |
| New Volume (L:)      |   | Cedaron.Build.CreateAssemblyInfo.deps  | 7/5/2023 1:16 PM       | .symlink      | 0 KB |
| New Volume (T:)      |   | Cedaron.Build.CreateAssemblyInfo.runti | 7/5/2023 1:16 PM       | .symlink      | 0 KB |
| New Volume (D:)      |   | Cedaron.Install.Config.dll             | 7/5/2023 1:16 PM       | .symlink      | 0 KB |
| AHA Heart Failure    |   | Cedaron.Install.Config.pdb             | 7/5/2023 1:16 PM       | .symlink      | 0 KB |
|                      |   | Cedaron.Interface.Declarations.dll     | 7/5/2023 1:16 PM       | .symlink      | 0 KB |
| AHA Stroke           |   | Cedaron.Interface.Declarations.pdb     | 7/5/2023 1:16 PM       | .symlink      | 0 KB |
| Archive              |   | Cedaron.Interface.Engine.deps.json     | 7/5/2023 1:16 PM       | .symlink      | 0 KB |
| Cupid Xml downloaded |   | Cedaron.Interface.Engine.dll           | 7/5/2023 1:16 PM       | .symlink      | 0 KB |
| Epic Drop            |   | 📧 Cedaron.Interface.Engine.exe         | 7/5/2023 1:16 PM       | .symlink      | 0 KB |
| GWTG                 |   | Cedaron.Interface.Engine.log           | 1/30/2023 2:33 PM      | Text Document | 4 KB |
| GWTG AHACAD          |   | 📄 Cedaron.Interface.Engine.pdb         | 7/5/2023 1:16 PM       | symlink       | 0 KB |
| Hede                 |   | Cedaron.Interface.Engine.runtimeconfig | 7/5/2023 1:16 PM       | .symlink      | 0 KB |

The Log Files show all the different messages or errors that come through.

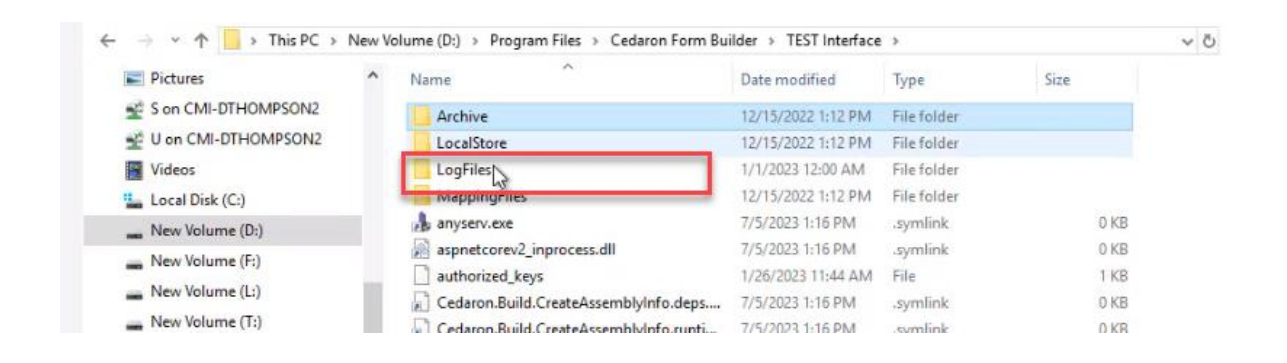

The Interface.Engine.log is also an option for you to look at. If there are no messages in this log, that means it's working. You will only see messages that fail. This may be a good option to look at when you are troubleshooting.

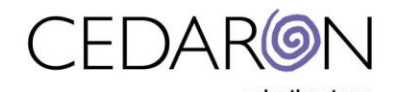

| 2023                         | Name                                    | Date modified                           | Туре          | Size |
|------------------------------|-----------------------------------------|-----------------------------------------|---------------|------|
| New upload - Demographic for | Archive                                 | 12/15/2022 1:12 PM                      | File folder   |      |
| site 14825                   | LocalStore                              | 12/15/2022 1:12 PM                      | File folder   |      |
| TEST Interface               | LogFiles                                | 1/1/2023 12:00 AM                       | File folder   |      |
|                              | MappingFiles                            | 12/15/2022 1:12 PM                      | File folder   |      |
| This PC                      | Anyserv.exe                             | 7/5/2023 1:24 PM                        | .symlink      | 0 K  |
| 3D Objects                   | aspnetcorev2_inprocess.dll              | 7/5/2023 1:24 PM                        | .symlink      | 0 K  |
| C on CMI-DTHOMPSON2          | authorized_keys                         | 1/26/2023 11:44 AM                      | File          | 1 K  |
| Desktop                      | Cedaron.Build.CreateAssemblyIn Type: F  | īle                                     | mlink         | 0 K  |
| Documents                    | Cedaron.Build.CreateAssemblyIn          | )3 bytes<br>vodified: 1/26/2023 11:44 / | M mlink       | 0 K  |
| - Downloads                  | Cedaron.Install.Config.dll              | 1/5/2023 1:24 PM                        | symlink       | 0 K  |
| H on CMI-DTHOMPSON2          | Cedaron.Install.Config.pdb              | 7/5/2023 1:24 PM                        | .symlink      | 0 K  |
| h Music                      | Cedaron.Interface.Declarations.dll      | 7/5/2023 1:24 PM                        | .symlink      | 0 K  |
| a wase                       | Cedaron.Interface.Declarations.pdb      | 7/5/2023 1:24 PM                        | .symlink      | 0 K  |
| Pictures                     | Cedaron.Interface.Engine.deps.json      | 7/5/2023 1:24 PM                        | .symlink      | O K  |
| S on CMI-DTHOMPSON2          | Cedaron.Interface.Engine.dll            | 7/5/2023 1:24 PM                        | .symlink      | 0 K  |
| U on CMI-DTHOMPSON2          | Cedaron.Interface.Engine.exe            | 7/5/2023 1:24 PM                        | .symlink      | 0 K  |
| Videos                       | Cedaron.Interface.Engine.log            | 1/30/2023 2:33 PM                       | Text Document | 4 K  |
| Local Disk (C:)              | 2 Cedaron.Interface.Engine.pdb          | 7/5/2023 1:24 PM                        | symlink       | 0 K  |
| New Volume (D:)              | Cedaron.Interface.Engine.runtimeconfig. | 7/5/2023 1:24 PM                        | .symlink      | 0 K  |

If you use an Epic or other file drop interface, you can watch the files enter and exit this folder location before they are transferred to the Archive folder.

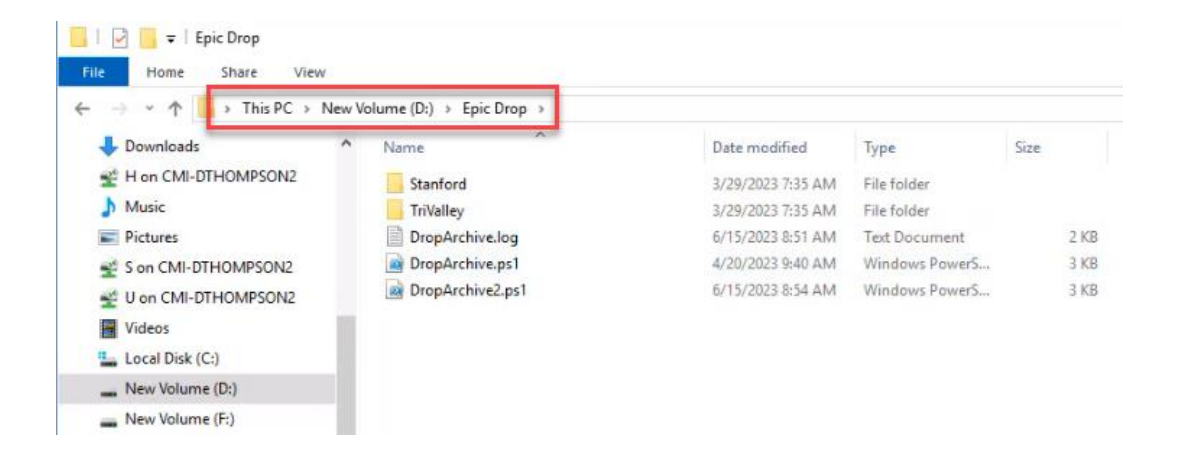

# **Helpful Hints**

- Groups are added to the CardiacCare application not users. You can add groups at any time, just make sure the syntax is the same.
- You can add and remove permissions to a group at any time. Permission changes will not come into effect until a user logs off and back on.
- If you are behind on running an update, when you finally do run it, it will run all the previous updates you missed all at once.